# 东方红网上直销汇款交易操作指引(APP 端)

## 第一步:使用汇款方式提交认/申购申请

**具体步骤**: 东方红 APP → 打开具体产品购买页面 → 点击 "支付方式"右边箭头 → 选择 对应银行卡 "汇款交易" → 输入购买金额→阅读并勾选风险告知函 → 确认购买 → 完成 购买申请后跳出东方红资产管理指定汇款账户信息

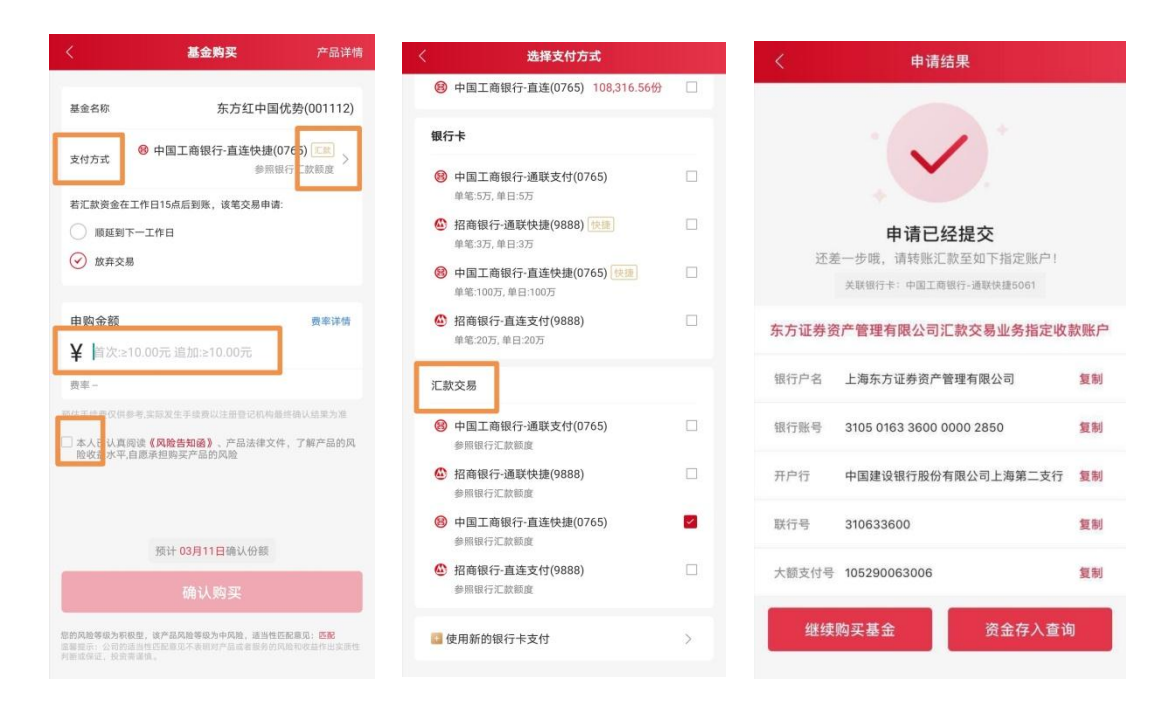

## 第二步:完成汇款操作

具体步骤 登录提交购买申请时使用的银行卡对应的手机银行 APP/登录网银/前往银行网点

→ 向"东方红资产管理"指定汇款账户进行对应金额的汇款操作。

东方证券资产管理有限公司汇款交易业务指定收款账户:

户名:上海东方证券资产管理有限公司 账号:3105 0163 3600 0000 2850 开户行:中国建设银行股份有限公司上海第二支行 联行号:310633600 大额支付号:105290063006

## 关于汇款交易的具体说明

#### 1、如何开通汇款交易?

**具体步骤:**点击 APP 首页右下角 "我的" → 银行卡及汇款交易 → 选择对应银行卡点击 "开通汇款" → 确认银行卡分支行信息 → 开通成功

| 我的                                                                                                    | ଠ । ଚ                                            | <          | 开通汇款交易               |
|----------------------------------------------------------------------------------------------------|--------------------------------------------------|------------|----------------------|
| <ul> <li>              œвышетть      </li> <li>             ġ敬的东方红用户         </li> <li>             Φ·在东方红的第1880天。)         </li> </ul> | ,欢迎您! <b>》</b><br><sup>感谢您的信任 &gt;&gt;&gt;</sup> | 关联银行卡      | 中国农业银行-银联快捷19        |
|                                                                                                    |                                                  | 姓名         |                      |
| 卡及汇款交易 定投计划                                                                                                    | 交易记录                                             | 分行信息       | 例如:上海分               |
| 我的资产(元) ₩                                                                                                    |                                                  | 请您准确填写分支行  | 信息,以确保您的汇款/退款资金顺利到账。 |
| 收益(03-06): **** 累计收益: ***                                                                                                    | <b>&gt;</b><br>≅: ****                           | 支行信息       | 例如:陆家嘴支              |
| 投資策略分析                                                                                                    | **** >                                           | □ 我已认真阅读并同 | 意《上海东方证券资产管理有限公司汇    |
| <ul> <li>稳健</li> </ul>                                                                                                    | ****                                             | 杨业务规则》     |                      |
| • 长期                                                                                                    | ****                                             |            | 下一步                  |
| 定开                                                                                                    | ****                                             |            |                      |
| 高端                                                                                                    | ****                                             |            |                      |
| A.险收益分析                                                                                                    | **** >                                           |            |                      |
| R1(低风险)                                                                                                    | ****                                             |            |                      |
| 1 24                                                                                                    | 0                                                |            |                      |

2、如何查询指定收款账户?

具体步骤: 点击 APP 首页右下角"我的" → 银行卡及汇款交易 → 汇款管理, 可查询东

方红资产管理汇款交易业务指定收款账户

| 银行卡    |                 | 汇款管理        |      |
|--------|-----------------|-------------|------|
| 方证券资产  | 管理有限公司汇制        | 款交易业务指定收    | 、款账户 |
| 银行户名   | 上海东方证券资         | 产管理有限公司     | 复制   |
| 银行账号   | 3105 0163 360   | 0 0000 2850 | 复制   |
| 开户行    | 中国建设银行股<br>第二支行 | 份有限公司上海     | 复制   |
| 联行号    | 310633600       |             | 复制   |
| 大额支付号  | 105290063006    |             | 复制   |
| 联银行卡   |                 |             |      |
| (日) 中国 | 工商银行-直连快打       | æ           |      |
| 当前余额   | i (含在途)         | 可用余额        |      |
| 0.00元  |                 | 0.00元       |      |
|        |                 | 资金存入查询      |      |

#### 3、如何进行余额退款、当前余额及资金存入查询?

**具体步骤:**点击 APP 首页右下角"我的" → 银行卡及汇款交易 → 汇款管理, 可查询已 开通汇款交易的关联银行卡退款和资金存入明细

| <             | 银行卡管理      | ○ 限額说明 |  |  |  |
|---------------|------------|--------|--|--|--|
| 银行卡           | -          | 汇款管理   |  |  |  |
| 伊国工商银行-直连快捷   |            |        |  |  |  |
| 当前余额(含在这      | <u>k</u> ) | 可用余额   |  |  |  |
| 0.00元         | C          | 0.00元  |  |  |  |
| 退款明细查询        | ŝ          | 建金存入查询 |  |  |  |
| 🙆 招商银行-柜      | 台支付        |        |  |  |  |
| 当前余额(含在近      | E)         | 可用余额   |  |  |  |
| 0.00元         | 0          | 0.00元  |  |  |  |
| 退款明细查询        | ŝ          | 金存入查询  |  |  |  |
| ● 中国建设银行-通联快捷 |            |        |  |  |  |
| 当前余额(含在这      | <u>è</u> ) | 可用余額   |  |  |  |
| 0.00元         | 0          | 0.00元  |  |  |  |
| 退款明细查询        | 8          | 金存入查询  |  |  |  |
| 😲 中国农业银行      | 亍-通联快捷     |        |  |  |  |

#### 【温馨提示】

- (1) 投资者必须使用提交认/申购申请的银行卡进行转账汇款,使用其他银行卡、现金或 其他无法及时识别个人投资者身份的方式汇款,将导致交易失败。
- (2) 投资者 T 日提交的认/申购申请,其足额的汇款资金应在 T 日 15:00(不含)之前 到账,到账时间以汇款到达本公司指定收款账户的时间为准。跨行汇款,各银行系 统之间需要一定的处理时间,请预留足够的划款时间,确保资金按时到账。
- (3) 投资者 T 日提交的汇款申请,可于 T+1 日查询账户余额,当日汇款到账情况请致电 东方红资产管理客服热线400-920-0808(转人工)为您查询。
- (4) 投资者于T日提交多笔认/申购申请,本公司将采取"时间优先"原则,对认/申购申请逐笔进行足额匹配。

- (5) 投资者可以通过本公司电子直销系统自助申请退款。
- (6) 投资者采用汇款交易方式发生的银行转账手续费由投资者自行承担。